Espace pédagogique de l'académie de Poitiers > Site du collège Fabre d'Eglantine de La Rochelle (17) > Vie administrative

https://etab.ac-poitiers.fr/coll-feglantine-la-rochelle/spip.php?article26 - Auteur : Veneau

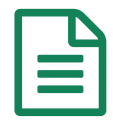

Tutoriel pour écrire une article sur le site

publié le 25/09/2017 - mis à jour le 30/09/2018

Descriptif :

Aide à l'écriture d'un article sur le site internet de notre collège

En premier, se connecter :

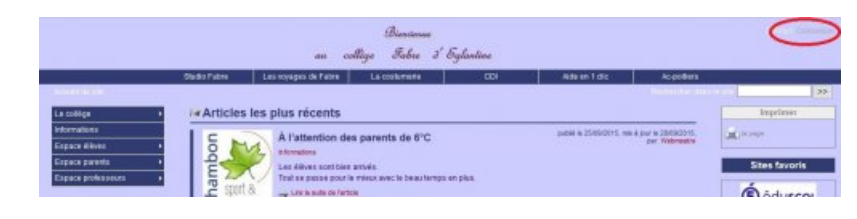

Puis saisir ses identifiants :

| Inte  |                             |   |
|-------|-----------------------------|---|
| lae   | nunants personnels          |   |
| Logie | t ou adresse email :        |   |
| Moto  | de passe : 1                |   |
| mate  | fa page a subilé 0          |   |
|       |                             | 7 |
| Rest  | er identifié quelques jours | 2 |

Vous passez sur un nouvel écran, c'est l'interface de rédaction d'article. Cliquez sur l'icône "nouvel article" :

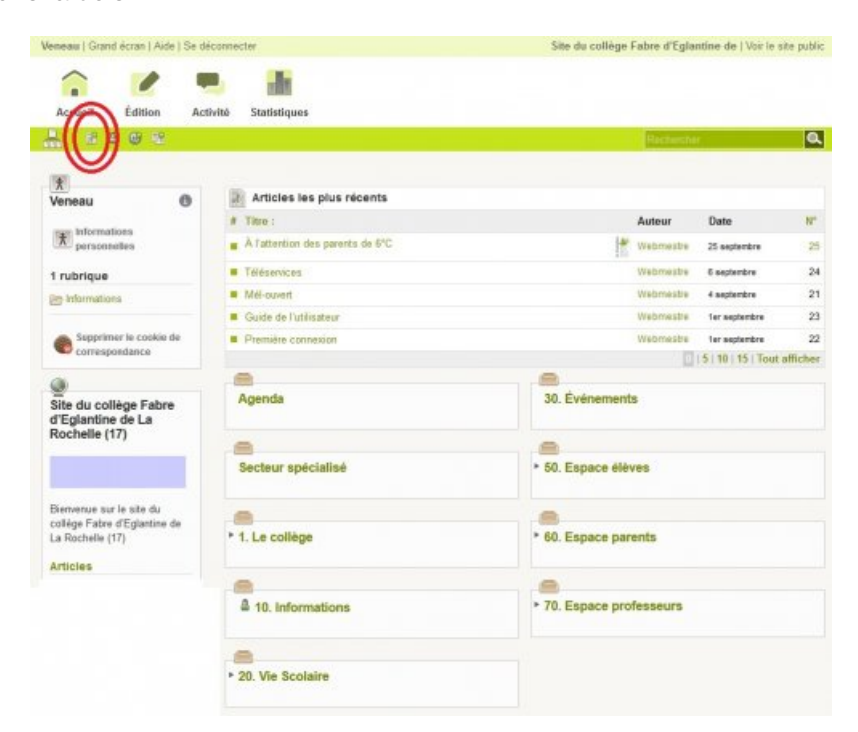

Une fenêtre de saisie de texte apparaît pour rédiger l'article.

1 = Trouver un titre 2 = Choisir la rubrique dans laquelle l'article va apparaître 3 = Écrire un descriptif de l'article qui va apparaître sur la page d'accueil de site 4 = Écrire le contenu de l'article (de l'information à communiquer) 5 = Enregistrer

| 8                                                                   |                                        |                         |
|---------------------------------------------------------------------|----------------------------------------|-------------------------|
| Ajouter une image<br>ou un document                                 | Écrire un nouvel article<br>Sans titre |                         |
| Télécharger                                                         | Sans are                               |                         |
| Parcourir Aucun fichier sélects                                     | Teres: 12 Eleveral activity            |                         |
| depuis : mon ordinateur   la<br>médiathègue   le serveur   internet |                                        |                         |
| Télécharger                                                         | à Participan de la relation - 19       |                         |
|                                                                     | A rimeriear de la ruonque 🕤            | 20                      |
|                                                                     | Descriptif rapide 🗇                    |                         |
|                                                                     | ] 3                                    |                         |
|                                                                     | Texte (2)                              |                         |
|                                                                     |                                        | Éditer Voir             |
|                                                                     |                                        |                         |
|                                                                     |                                        |                         |
|                                                                     |                                        |                         |
|                                                                     |                                        | 4                       |
|                                                                     |                                        |                         |
|                                                                     |                                        |                         |
|                                                                     |                                        | / _                     |
|                                                                     |                                        | 2                       |
|                                                                     |                                        | Sauvegarder Enregistrer |

L'article apparaît avec plusieurs paramétrages possibles :

**1** = Prévisualiser (faire précédent sur le navigateur internet pour revenir sur les paramètres).

**2** = Changer l'état de l'article, le passer sur "publié en ligne" puis cliquer sur "Changer". A partir de cet instant, l'article est publié sur le site. Pour l'enlever, revenir sur les paramétrages et sélectionner une des autres propositions.

**3** = Il est possible de mettre un logo à l'article.

| Racine du site > Informations > Tutori       | el pour écrire une article sur le site ID                                                                                                    |             | (Déplacer l'articl    |
|----------------------------------------------|----------------------------------------------------------------------------------------------------|-------------|-----------------------|
| ARTICLE HUMÉRO :<br>26                       | Tutoriel pour écrire une article sur le site                                                                                                    |             | Noditer ce            |
| Cet article est : 0<br>en cours de rédaction | DATE DE CRÉATION : 05 7 OCTOBRE 2015<br>DATE DE RÉDACTION ANTÉRIEURE : 05 N.C.                                                                                                    |             |                       |
|                                              | auteur ®                                                                                                    |             | [ Ajouter un auteur ] |
| L'invitance                                  | A Nom email                                                                                                    | Articles    |                       |
| 1                                            | A Veneau hogoveneau@ac-politers.h.()                                                                                                    | 1 article   | Retre: l'auteur 🛎     |
| LOGO DE L'ARTICLE (D)                        | Aucun mot-clé 🕐                                                                                                    |             | [ Ajouter un mot-dé ] |
| 3 Télécharger                                | Descriptif :<br>Aide à l'écritare d'un article sur le site internet de notre collège                                                                                                    |             |                       |
|                                              | En premier, se connecter :                                                                                                    |             |                       |
| pas de forum                                 | theman<br>- Alex Shine                                                                                                    | 0           |                       |
| Enregistrer                                  | A control to a plot descent<br>and the second second secon | 201<br>2010 |                       |
|                                              | Puis saisir ses identifiants :                                                                                                    | China and   |                       |

En bas, à droite de cette page de paramétrages il est possible d'ajouter un document à l'article, comme un *pdf*, une image, ...

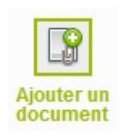

Ne pas oublier de se déconnecter une fois le travail terminé !

|         |         |          | .h           | and bit conegerable u cy |
|---------|---------|----------|--------------|--------------------------|
| Accueil | Édition | Activité | Statistiques |                          |
| - 12 I  | 8 6 8   |          |              | Rechen                   |

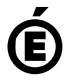

Avertissement : ce document est la reprise au format pdf d'un article proposé sur l'espace pédagogique de l'académie de Poitiers.

de Poitiers

Académie

Il ne peut en aucun cas être proposé au téléchargement ou à la consultation depuis un autre site.